# JOB AID

# Degree Clearance Guidance

10/6/2023

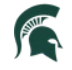

Student Information System MICHIGAN STATE UNIVERSITY

# CONTENTS

| Preparation for Degree Clearance                                     | . 1 |
|----------------------------------------------------------------------|-----|
| Student Review Timeline                                              | . 1 |
| Course Completion Timeline                                           | . 2 |
| Degree Coding                                                        | . 2 |
| Honors College                                                       | . 2 |
| Grade Verification                                                   | . 2 |
| Transfer Pending                                                     | . 2 |
| TCA Service indicator                                                | . 2 |
| Study Abroad/ Field Experience Finalized                             | . 2 |
| Milestones (if applicable)                                           | . 2 |
| Application to Graduate                                              | . 2 |
| Conferral Codes                                                      | . 4 |
| Final Decisions                                                      | . 4 |
| Action Indicators                                                    | . 4 |
| Course Grade Codes                                                   | . 5 |
| Why isn't this student's degree clearing? (Checklist)                | . 6 |
| How-To Guides                                                        | . 7 |
| How to: Navigate to the Student Services Center                      | . 8 |
| Student Advising                                                     | . 8 |
| Degree Clearance                                                     | . 9 |
| How to: Find a Student's Course History/Academic Requirements Report | 12  |
| How To: Make a Student Eligible to Apply for Graduation              | 13  |
| How to: Move a Student's Expected Graduation Term/Application        | 15  |
| How to: Remove a Student's Graduation Application                    | 17  |
| How To: Hide Degree Requirements to Confer Another Degree            | 19  |
| How to: Find out if Transfer Courses are Posted                      | 23  |
| How to: Check for Transfer Credits Adjustment (TCA)                  | 24  |

# PREPARATION FOR DEGREE CLEARANCE

The best way to prepare for student degrees to clear in a timely manner is by performing the following tasks:

#### STUDENT REVIEW TIMELINE

Ex: When to begin review of students: Student has 90 credits or student is generally two (2) semesters from possible graduation.

#### COURSE COMPLETION TIMELINE

Is the student able to complete all remaining required courses in the time remaining? Are there unfulfilled prerequisites for remaining courses? Keep in mind, some courses are only offered every two years, or only in certain semesters (SS, FS).

#### DEGREE CODING

Ensure all additional majors, second degrees, minors, concentrations, and honors are listed. Remove plans the student is no longer intending to complete. Multiple degrees require more than one Student Career Number (CAR).

#### Career, Program, Plan (CPP) Help Guides

- Adding a Second Major in a Different Program
- o Changing a Major/Minor Different Program
- <u>Changing a Major/Minor Same Program</u>
- o Changing Subplan (Plan A/Plan B or Concentration)

#### HONORS COLLEGE

Is the student a member of the Honors College (HC)? Does the HC need to be contacted regarding their requirements? If a student is no longer a member, HC has a process to add pre-approved substitutions to the university requirements.

Additional questions or concerns can be directed to the Honors College.

#### GRADE VERIFICATION

Are final grades submitted in all courses?

Check the students' course history for conditional/not final grades.

#### TRANSFER PENDING

Has all transfer work been posted with final grades? If any transfer courses have TP grades, a final transcript is needed.

#### TCA SERVICE INDICATOR

Does the student have a transfer credits adjustment (TCA)?

The TCA service indicator will prevent a degree from conferring. It was put on by the RO when a student attended a 2-year institution and earned more than 60 units.

If you see a TCA service indicator, please contact the Registrar's Office Degree Audit Team at rodegaud@msu.edu.

#### STUDY ABROAD/ FIELD EXPERIENCE FINALIZED

Have all study abroad and field experience grades been finalized?

#### MILESTONES (IF APPLICABLE)

Milestones are degree requirements that are not generally course related (thesis defense, etc).

All milestones on a student's degree audit need to reflect a completed status (green check marks).

#### APPLICATION TO GRADUATE

Has the student applied to graduate?

If they have not applied but are eligible, students can apply to graduate in Campus Solutions>Academic Progress Tile>Graduation>Apply for Graduation.

#### CONFERRAL CODES

#### FINAL DECISIONS

#### **CONF (Confer Degree)**

- The degree is ready to be conferred.
- The student has met all degree requirements and the degree audit is complete (green checks and blue hourglasses).
- A blue hourglass assumes that an in-progress course will receive a passing grade.

#### **CFOV (Confer Override)**

- CFOV is not intended to override incomplete requirements. Substitutions will need to be made by the college or department.
- Should be used when a student is completing their first degree in one semester and completing another degree in a different semester (includes ADDUs).
- Any student who attended MSU during the quarter system.
- It should only be used in rare cases and requires a comment.
- This will <u>always</u> require a manual conferral from RO.

# ACTION INDICATORS

#### APPLYING THESE CODES INDICATES DEPARTMENT OR COLLEGE NEEDS TO TAKE FURTHER ACTION

#### MOVE (Grad App Needs to be Moved)

- The dept/college must move the application to another semester (link to instructions).
- Use this at the dept/college level to indicate the student is not ready to graduate this semester but may be ready to graduate in an upcoming semester.
- Changing the expected graduation term (semester)/graduation application is the responsibility of the department or college advisor.
- If you need assistance or further instructions on moving an application, please reach out to rodegaud@msu.edu

#### **DENY (Graduation Application Denied)**

- This should only be used when a student <u>cannot</u> graduate and will need to re-apply.
- Further action will need to be taken by the dept/college to remove the student's application (link to Instructions).
  - o Example: Student's GPA is too low for them to correct by repeating courses.
  - Example: Student left the University with no intention to return.
- If you need assistance or further instructions on removing an application, please reach out to rodegaud@msu.edu

#### **REMV (Change to CPP Required)**

- Dept/college indicates that something from CPP needs to be removed.
- Dept/college should make the needed change to the CPP and then move on with the conferral process on what remains.

#### NOTE (Comment Only)

- The advisor is not entering a true graduation decision but has added a comment.
- This should not be used as a final decision.

# COURSE GRADE CODES

**Bolded** codes indicate a barrier to Degree Clearance.

| Code | Meaning                   | Notes                      |
|------|---------------------------|----------------------------|
| СР   | Conditional Pass          | Conditional Grade          |
| CR   | Credit                    |                            |
| DF   | Deferred                  | Conditional Grade          |
| ET   | Extension/Extended        | Conditional Grade          |
| I    | Incomplete                | Conditional Grade          |
| IT   | Internal Transfer         |                            |
| LDR  | Late Drop                 | Not Final Grade            |
| N    | No Grade                  |                            |
| NC   | No Credit                 |                            |
| NGR  | No Grade Reported         | Not Final Grade            |
| NS   | Not Satisfied             |                            |
| Р    | Pass                      |                            |
| S    | Satisfactory              |                            |
| Т    | Transfer                  |                            |
| TF   | Transfer Credit Failed    |                            |
| ТР   | Transfer Credit Pending   | Not Final Grade            |
| TWV  | Transfer Waive            |                            |
| U    | Unfinished Work           |                            |
| V*   | Visitor, Carrier Course   | 0.0 credits is OK          |
| V**  | Visitor, Carrier Course   | With credits, is not final |
| W    | Withdrew                  |                            |
| WV   | Waived                    |                            |
| WVR  | Repeatable Waiver         |                            |
| Х    | Education Abroad          |                            |
| Y    | Inter-institution Studies |                            |
| Z    | Full-Time Enrolled        |                            |

\*A 0.0 credits indicates that the credits from this course have been redistributed to MSU equivalencies.

 $\ast\ast$  >0.0 credits indicates that the carrier course is awaiting redistribution.

#### WHY ISN'T THIS STUDENT'S DEGREE CLEARING? (CHECKLIST)

- □ Is the degree audit (in <u>Academic Requirements</u>) complete?
  - All green check marks.
  - No blue hourglasses.
  - No red X's. 😣

Does the student have any credits in progress? (MSU Courses)

- Yellow diamond.
- Do you have a course without a grade/passing grade? (See Course Grade Codes).
- □ Are transfer/test credit <u>not posted</u>?
  - If completed, but not posted degree audit cannot use it.
- Does the student have any transfer credits pending? (TP)
- Does the student have any Study Abroad or Field Experience credit? Has it been finalized?
- □ Is there a Transfer Credit Adjust (TCA) service indicator?
- Does the student have Confer Over (CFOV) instead of Confer (CONF) as a final decision?
  - When a CFOV code is added as a final decision, the student must be cleared manually by the RO. See definitions in <u>Conferral Codes.</u>
- Does the student have future enrollment for an additional degree?
  - If the student has enrollment for an additional degree, the system will not confer the first degree automatically.
  - Contact the Degree Audit team at the RO (<u>rodegaud@msu.edu</u>).
- □ Future enrollment for degree being cleared?
  - If student has enrollment pertaining to the degree being cleared, their graduation term (semester) should be <u>moved</u> by an advisor.
- □ Is the student getting a dual degree in the same semester?
  - If only the first degree is clearing, contact the Degree Audit team at the RO (rodegaud@msu.edu).

# HOW-TO GUIDES

# **Table of Contents**

| How To: Navigate to the Student Services Center                      | 8  |
|----------------------------------------------------------------------|----|
| Student Advising                                                     | 8  |
| Degree Clearance                                                     | 9  |
| How To: Find a Student's Course History/Academic Requirements Report | 12 |
| How To: Make a Student Eligible to Apply for Graduation              | 13 |
| How To: Move a Student's Expected Graduation Term/Application        | 15 |
| How To: Remove a Student's Graduation Application                    | 17 |
| How To: Hide Degree Requirements to Confer Another Degree            | 20 |
| How To: Find out if Transfer Courses are Posted                      | 23 |
| How To: Check for Transfer Credits Adjustment (TCA)                  | 24 |

#### HOW TO: NAVIGATE TO THE STUDENT SERVICES CENTER

There are two key ways in navigating to the Student Services Center for a particular student:

#### STUDENT ADVISING

1. From the Advisors homepage, click the Student Advising tile.

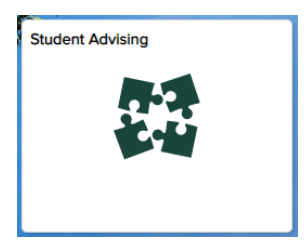

2. You will be brought to the **Student Services Center** page, where you may search for a specific student using various search criteria.

| Lundergraduate              | Student Services Center<br>Enter any information you have and click Search. Leave fields blank for a list of all values                                                                         |
|-----------------------------|----------------------------------------------------------------------------------------------------|
| Student Services Center     | Find an Existing Value Search Criteria                                                                                                    |
| 🖨 Graduate 🗸                | ID: begins with ♥<br>Campus ID: begins with ♥                                                                                                    |
| T Unmet Degree Requirements | National ID: begins with •         Last Name: begins with •         First Name: begins with •         Case Sensitive         Search       Clear         Basic Search       Save Search Criteria |
| • ID: APID                  |                                                                                                    |

- Campus ID: NetID
- National ID: Social Security Number
- Last Name: Last Name
- First Name: First Name
- 3. A successful search will take you to the Student Center for the specified student

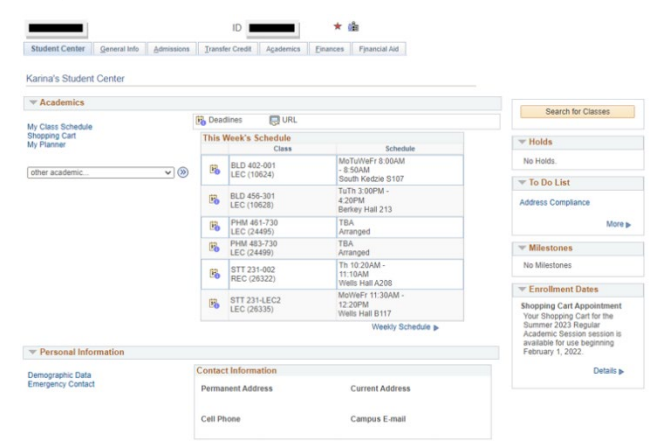

#### DEGREE CLEARANCE

1. From the Advisors home page, click the Degree Clearance Search tile.

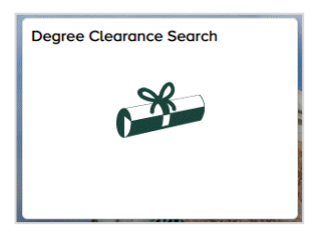

2. From the **Degree Clearance Search** page, you may search for a student or group of students using various search criteria. For the example below, we will be searching for an undergraduate student who applied for graduation in Fall 2021.

|    | Student ID             |                      |                            |
|----|------------------------|----------------------|----------------------------|
| A. | Q                      | ,                    |                            |
|    | Term                   |                      | CPP Degree Checkout Status |
| B. | 2232 <b>Q</b>          | Spring Semester 2023 | Applied for Graduation 🗸   |
|    | Career                 |                      |                            |
| c. | Program                | Plan                 |                            |
|    |                        | ~                    | Q                          |
| D. | Requirements Complete: | ♥ All ○ Yes ○ No     | <b>Q</b>                   |

- A. **Student ID**: Use to search for an individual student.
- B. **Term** and **CPP Degree Checkout Status** (Applied for graduation, approved, denied, withdrawn, etc.); leave the CPP Degree Checkout Status blank to pull all students.
- C. Career, College and Plan: Search by college, plan, or student career. Note: You will only be able to search for CPPs which you have access to.
- D. Requirements Complete: Indicates if the student's degree audit report is complete or not.
- E. **Approval Status**: These are the status codes entered by advisors to identify the status towards degree conferral for the student; see <u>Approval Codes</u> for definitions and further usage instructions.
- 3. The **Degree Clearance Results** page will populate, displaying a list of all students meeting your search criteria. On this page, you will be able to see all plans, sub plans, and degrees for students. You will only have access to edit those for which you have access all others will be grayedout.

| Clear Clear Cle | Degree Clearance Results                           |                                                                |                                        |                                                                 |                                         |               |                  |                |             | ଜ        | Q :                     | Ø                           |               |
|----------------------------------------------------------------------------------------------------|----------------------------------------------------|----------------------------------------------------------------|----------------------------------------|-----------------------------------------------------------------|-----------------------------------------|---------------|------------------|----------------|-------------|----------|-------------------------|-----------------------------|---------------|
|                                                                                                    |                                                    |                                                                |                                        |                                                                 |                                         |               |                  |                |             |          | Save Return to          | Search Page                 | e<br>• 4 rows |
| Α.                                                                                                    | В.                                                 | С.                                                             | D.                                     | Ε.                                                              | F.                                      |               | — G. —           |                | н.          | Т.       | J.                      | $[\mathbf{x}]^{\texttt{F}}$ | Q             |
| ID / Name                                                                                                    | Term / Career /<br>Program                         | Plan / Subplan /<br>Degree                                     | CPP Degree Checkout<br>Status / Honors | Transfer In Progress / In Progress<br>Grade / Future Enrollment | Requirements Completed<br>/ Report Date | Dept Approval | College Approval | Final Approval | RO Override | Comments | Stdnt Svcs Ce           | nter / Audit D              | etails        |
| 159357987<br>Varshini Arcota                                                                                                    | 2225<br>Undergrad<br>College of Social<br>Sciences | Criminal<br>Justice BA1<br>Bachelor of<br>Arts                 | Applied<br>No                          | No<br>Yes<br>No                                                 | Yes<br>04/06/2022                       | CONF C        | A Q              | CONF           | No          |          | Stdnt Svcs              | Center<br>alls              |               |
| 159357987<br>Varshini Arcota                                                                                                    | 2225<br>Undergrad<br>College of Social<br>Sciences | Law, Justice &<br>PubPol SSC<br>MNUN<br>Minor<br>Undergraduate | Applied<br>No                          | No<br>Yes<br>No                                                 | Yes<br>04/06/2022                       | c             | Q Q              | CONF           | No          |          | Stdnt Svcs<br>Audit Det | Center                      |               |
| 159357987<br>Varshini Arcota                                                                                                    | 2225<br>Undergrad<br>College of Social<br>Sciences | Linguistics<br>MNUN<br>Minor<br>Undergraduate                  | Applied<br>No                          | No<br>Yes<br>No                                                 | Yes<br>04/06/2022                       | CONF          |                  | CONF           | No          |          | Stdnt Svcs              | Center                      |               |
| 159357987<br>Varshini Arcota                                                                                                    | 2225<br>Undergrad<br>College of Social<br>Sciences | Spanish MNUN<br>Minor<br>Undergraduate                         | Applied<br>No                          | No<br>Yes<br>No                                                 | Yes<br>04/06/2022                       |               |                  | CONF           | No          |          | Stdnt Svcs              | Center                      |               |

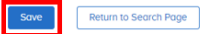

- A. **ID/Name**: Displays the student's first/last name and Student ID.
- B. Term/Career/Program: Displays the student's career and program (college).
- C. **Plan/Subplan/Degree:** Displays all student plans and subplans (majors/minors/concentration) and degree (bachelors, masters).
- D. **CPP Degree Checkout Status/Honors**: Comes from the student's CPP stack and indicates whether they have applied for graduation and if they have been awarded or denied. If the student is in the Honors College, it will be indicated in the second line of this row as either Yes or No.
- E. **Transfer In Progress/In Progress Grade/Future Enrollment**: The first line indicates if there are transfer credits still to be finalized, while the second line indicates if there are grade(s) currently in progress at MSU.
  - i. From an MSU standpoint, "in progress" means the student has a class in which a grade has not been entered yet, OR, they have a conditional grade for a class.
- F. **Requirements Complete/Report Date**: Indicates whether the degree audit report for the affiliated career is complete or not. The date indicates the last date an audit was run for the student.
- G. **Approval Status**: These are the levels of approval for degree clearance. The departmental and college levels are informational for the Final Approval- posting the degree is based only on the Final Approval and not approval from the Academic Department or College.

**Note**: Final Approval of Confer Override will require Registrar staff approval before the degree is awarded. The Confer Override option should be used sparingly by advisors, as its use will require manual final conferral by a member of the Degree Audit Team in the Registrar. See <u>Approval Codes</u> for further details.

- H. RO Override: For use only by Registrar's Office staff.
- I. **Comments**: A place to add a note or comment for future reference.
- J. **Student Services Center**: Clicking here will take you to the Student Services Center where you can view more details pertaining to the student (run a degree audit report, view transfer credit and test results, etc.). This will open in a new tab.
  - i. **Audit Details**: Provides audit trail information on who made what changes to the student's degree clearance.
- K. Download to Excel: Clicking this button will download the degree audit results to Excel.

Once all changes have been made, click **Save** at the <u>bottom of the page</u>.

#### HOW TO: FIND A STUDENT'S COURSE HISTORY/ACADEMIC REQUIREMENTS REPORT

- 1. Route to the <u>Student Services Center.</u>
- 2. Select "Academic Requirements" in the Academics Tab drop-down.

| Academics                                        |              |
|--------------------------------------------------|--------------|
| My Class Schedule<br>Shopping Cart<br>My Planner | 1            |
| other academic                                   | <b>~</b> (>> |

- 3. Click the double arrow button.
- 4. Scroll down to "Course History" and click the arrow to display the list if it is not already expanded.

| C Taken  |    |                                             | n Prograss              |          |          |           |
|----------|----|---------------------------------------------|-------------------------|----------|----------|-----------|
| I aven   |    |                                             | in Flogless             |          |          |           |
| Course   | В. | Description C.                              | Term                    | D. Grade | E. Units | Status F. |
| AL 400   |    | Study Abroad in Arts & Letters              | Spring Semester<br>2022 | т        | 3.00     | \$        |
| ANTR GCU |    | General Credit Undergrad                    | Fall Semester<br>2018   | т        | 2.00     | \$        |
| CEM 141  |    | General Chemistry                           | Fall Semester<br>2018   | 3.5      | 4.00     | ø         |
| CMSE 201 |    | Comp Model & Data Anyl I                    | Spring Semester<br>2021 | 3.5      | 4.00     | ø         |
| CMSE 202 |    | Comp Model & Data Anyl II                   | Fall Semester<br>2021   | 2.0      | 4.00     | ø         |
| CSP 417  |    | University College Dublin (Dublin, Ireland) | Spring Semester<br>2022 | х        | 12.00    | ø         |
| EC 201   |    | Introduction to Microeconomics              | Spring Semester<br>2019 | 4.0      | 3.00     | 3         |
| EC 202   |    | Introduction to Macroeconomics              | Spring Semester<br>2019 | 3.0      | 3.00     | ø         |
| EC 301   |    | Intermediate Microeconomics                 | Fall Semester<br>2019   | 3.5      | 3.00     | ø         |
| EC 302   |    | Intermediate Macroeconomics                 | Spring Semester<br>2020 | 4.0      | 3.00     | 3         |
| EC 340   |    | Survey of Interntl Economics                | Fall Semester<br>2019   | 2.0      | 3.00     | 3         |
| EC 402   |    | Advanced Macroeconomics                     | Spring Semester<br>2021 | 3.0      | 3.00     | Ø         |
| EC 420   |    | Intro to Econometric Methods                | Fall Semester<br>2020   | 3.0      | 3.00     | ø         |
| EC 425   |    | Law and Economics (W)                       | Spring Semester         | S        | 3.00     | 0         |

- A. **Course:** Course code.
- B. **Description:** Course title/description.
- C. Term: Semester.
- D. Grade: Grade or Grade Code.
- E. Units: Credits received.
- F. Status: Taken, transferred or in progress (See key on top of Course History).

#### HOW TO: MAKE A STUDENT ELIGIBLE TO APPLY FOR GRADUATION

In some cases, a student may need to be made eligible to apply for graduation manually:

- 1. Go to the student's Student Services Center in Campus Solutions.
- 2. Navigate to the Academics tab.

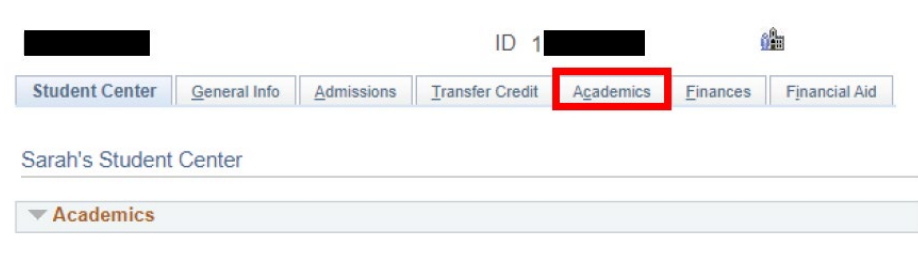

3. Select Edit Program Data in the Academics tab.

|                  |                                    |               | ID              | 1         | 99              |                            |                            |
|------------------|------------------------------------|---------------|-----------------|-----------|-----------------|----------------------------|----------------------------|
| Student Center   | General Info                       | Admissions    | Transfer Credit | Academics | <u>Finances</u> | Financial Aid              |                            |
| Institution / Ca | areer / Program                    | í.            |                 |           |                 |                            | Edit Program Data          |
| MSU55 - Mic      | chigan State Un                    | iversity      |                 |           | Program         | n USS                      | College of Social Sciences |
| UGRD - USS -     | Undergraduate<br>- College of Soci | ial Sciences  |                 | Stud      | ent Career Nb   | r 1<br>s Active in Program | ac of 00/20/2022           |
| USS              | - College of Soc                   | cial Sciences |                 |           | Admit Tern      | n 2188                     | Fall 2018                  |
|                  |                                    |               |                 | Expect    | ted Graduation  | n 2232                     | Spring 2023                |
|                  |                                    |               |                 | 4         | Approved Loa    | d Full-Time                |                            |
|                  |                                    |               |                 | Load      | Determination   | n Base On Units            |                            |
|                  |                                    |               |                 | Level     | Determination   | n Base On Units            |                            |
|                  |                                    |               |                 |           | Pla             | n PSYCH_BA2                | Psychology BA2             |
|                  |                                    |               |                 | Req       | uirement Terr   | n 2205                     | Summer 2020                |
|                  |                                    |               |                 |           |                 |                            |                            |

#### 4. Create a new row to update the expected graduation term.

| Academic Career                               | Undergraduate                                                                                                    |                                                                                                    | Career Requirement Term                                                                                                    | Student Career Nbr 1                                                                                                    |                                                                                                    |                                                                                                    |
|-----------------------------------------------|----------------------------------------------------------------------------------------------------|----------------------------------------------------------------------------------------------------|----------------------------------------------------------------------------------------------------|----------------------------------------------------------------------------------------------------|----------------------------------------------------------------------------------------------------|----------------------------------------------------------------------------------------------------|
|                                               |                                                                                                    |                                                                                                    |                                                                                                    | Find View All                                                                                                    | First 🕢 1 of 3                                                                                                    | East                                                                                                    |
| Status *Effective Date  *Program Action       | Active in Program<br>09/29/2022                                                                                                    | n<br>Data Change                                                                                                    | Effective Sequence 1                                                                                                    | 7022                                                                                                    | А.                                                                                                    | +-                                                                                                    |
| Action Reason                                 | EGTC Q<br>MSU55 Q<br>USS Q                                                                                                    | Expected Grad Term Change<br>Michigan State University<br>College of Social Sciences                                                                                                    | Joint Program Approval                                                                                                    |                                                                                                    |                                                                                                    |                                                                                                    |
| *Admit Term<br>Requirement Term               | 2188 Q<br>2198 Q                                                                                                    | FS18<br>FS19                                                                                                    | Admissions                                                                                                    | 1                                                                                                    |                                                                                                    |                                                                                                    |
| cted Graduation Term<br>Last Updated On<br>By | 2232 Q<br>09/29/2022 4:03<br>140505063                                                                                                    | \$523<br>23PM                                                                                                    | *Campus MAIN                                                                                                    | ram Nbr 0                                                                                                    |                                                                                                    |                                                                                                    |
|                                               | Academic Career<br>Status<br>"Effective Date<br>"Program Action<br>Action Reason<br>"Academic Institution<br>"Academic Program<br>"Admit Term<br>Requirement Term<br>Careful Graduation Term<br>Last Updated On<br>By | Academic Career Undergraduate<br>Status Active in Program<br>*Effective Date 09/29/2022 [6]<br>*Program Action DATA Q<br>Action Reason EGTC Q<br>*Academic Institution MSU55 Q<br>*Academic Institution MSU55 Q<br>*Academic Program USS Q<br>*Academic Program USS Q<br>*Admit Term 2188 Q<br>Requirement Term 2198 Q<br>cted Graduation Term 2232 Q<br>Last Updated On 09/29/2022 4:03<br>By 140505063 | Status       Active in Program         *Effective Date       09/29/2022         *Program Action       DATA         Action Reason       EGTC         Academic Institution       MSU55         *Academic Institution       MSU55         *Academic Program       USS         *Academic Program       USS         College of Social Sciences         *Admit Term       2188         FS18         Requirement Term       2198         FS19         vcted Graduation Term       2232         SS23         Last Updated On       09/29/2022         By       140505063 | Academic Career Undergraduate     Career Requirement Term       Status     Active in Program.       *Effective Date     09/29/2022       *Program Action DATA     Data Change       Action Reason     EGTC       Expected Grad Term Change     Action Date       *Academic Institution     MSU55       *Academic Institution     Michigan State University       *Academic Program USS     College of Social Sciences       *Admit Term     2188       Requirement Term     2198       FS19     FS19       *Cede Graduation Term     2232       By 140505063     S523 | Academic Career Requirement Term     Student Career Requirement Term       Find   View All       Status     Active in Program.       *Effective Date     09/29/2022       *Program Action DATA     Data Change       Action Reason     Effective Sequence       *Academic Institution     MSU55       Michigan State University     *Academic Program Approval       *Academic Program USS     College of Social Sciences       *Admit Term 2188     FS18       Requirement Term     2132       *Status     SS23       Last Updated On     09/29/2022 4/03/23PM       By 140505063     "Campus MMIN Q Main | Academic Career Undergraduate     Career Requirement Term     Student Career Nor 1       Find   View All     First () 1 of 3       Status     Active in Program       *Effective Date     09/29/2022 (ii)       *Program Action DATA     Data Change       Action Reason EGTC     Expected Grad Term Change       *Academic Institution     MSU55       Michigan State University     *Academic Program USS       *Academic Program     College of Social Sciences       *Admit Term 2188     FS18       Requirement Term     2198       *FS19     From Application Nor       Admissions     From Application Nor       Application Program Nor     0       *Campus     *Campus       By 140505063     *Adamic Load [Full-Time |

OK Cancel Apply

- A. Select the plus sign to add a new row.
- B. Indicate a Data Change in the program action (DATA).
- C. Indicate Expected Grad Term Change in the action reason (EGTC).
- D. Add the term in which the student is expected to graduate in this field.

5. \*IMPORTANT\* Navigate to the Student Degrees tab and set the Degree Checkout Status to Eligible for Graduation. This is required for the student to be able to apply for graduation.

| Ac             | ademic Career  | Undergraduate         |            | Student Career Nbr 1   |                       |  |  |  |
|----------------|----------------|-----------------------|------------|------------------------|-----------------------|--|--|--|
| tudent Details |                | 3                     |            | Find View All          | First 🕢 1 of 1 🕑 Last |  |  |  |
|                | Status         | Active in Program     |            | Admit T                | erm SS19              |  |  |  |
|                | Effective Date | 01/09/2023            |            | Effective Seque        | ence 1                |  |  |  |
| P              | rogram Action  | Activate              |            | Action Date 01/05/2023 |                       |  |  |  |
| A              | Action Reason  | Readmit               |            |                        |                       |  |  |  |
| Acad           | emic Program   | Agriculture & Natural | Resource   |                        |                       |  |  |  |
| Requ           | uirement Term  | Spring Semester 201   | 9          |                        |                       |  |  |  |
|                | Degree Checke  | out Stat Eligible for | Graduation | ~                      | Update Degrees        |  |  |  |
|                | Complet        | ion Term              |            | Degre                  | e GPA                 |  |  |  |
|                | Degree         | Honors 1              |            | 5                      |                       |  |  |  |
|                | Degree         | Honors 2              |            |                        |                       |  |  |  |
|                |                |                       |            |                        |                       |  |  |  |

#### HOW TO: MOVE A STUDENT'S EXPECTED GRADUATION TERM/APPLICATION

When a student is not going to graduate during the semester for which they applied, they should be moved by the department/college advisor.

1. Go to the student's Student Services Center in Campus Solutions (through <u>Degree Clearance</u> or <u>Student Advising</u>).

| 2225<br>Undergrad<br>College of<br>Social<br>Sciences<br>2. Navigat                                  | Human Capital<br>and Society<br>BA1<br>Bachelor of<br>Arts | Applied<br>No<br>Acader | NO<br>NO<br>NO | No<br>09/29/2022<br>ab.                     | CONF                                                                                               | MOVE                                                                                         | No                                                  |                | Stdrit Svcs Center |
|----------------------------------------------------------------------------------------------------|------------------------------------------------------------|-------------------------|----------------|---------------------------------------------|----------------------------------------------------------------------------------------------------|----------------------------------------------------------------------------------------------|-----------------------------------------------------|----------------|--------------------|
|                                                                                                    |                                                            |                         |                |                                             | ID 1                                                                                               |                                                                                              | 1                                                   | <b>1</b>       |                    |
| Sarah's Student                                                                                      | Center                                                     | o    <u>A</u> dm        | ISSIONS        | I Iranste                                   | rcredit                                                                                            | Academics                                                                                    | <u>F</u> inances                                    | r înancial Ald |                    |
| <ul> <li>Academics</li> <li>3. Select E</li> </ul>                                                   | Edit Progr                                                 | ram Da                  | ta in t        | the Aca                                     | demics                                                                                             | tab.                                                                                         |                                                     |                |                    |
| Student Center General Inf                                                                           | fo Admissions                                              | <u>T</u> ransfer (      | Credit   4     | Academics                                   | <u>F</u> inances                                                                                   | Financial Aid                                                                                | Edit Prog                                           | ram Data       |                    |
| └── MSU55 - Michigan State<br>└── UGRD - Undergradua<br>└── USS - College of<br>└── USS - College of | University<br>te<br>Social Sciences<br>Social Sciences     | 5                       |                | Stude<br>Expecte<br>Aj<br>Load [<br>Level [ | Program<br>nt Career Nbr<br>Status<br>Admit Term<br>ed Graduation<br>oproved Load<br>Determination | USS<br>1<br>Active in Program<br>2188<br>2232<br>Full-Time<br>Base On Units<br>Base On Units | College of So<br>m as (<br>Fall 2018<br>Spring 2023 | ocial Sciences |                    |
|                                                                                                    |                                                            |                         |                | Requ                                        | Plan<br>irement Term                                                                               | PSYCH_BA2<br>2205                                                                            | Psychology E<br>Summer 202                          | 3A2<br>0       |                    |

4. Create a new row to update the expected graduation term.

|                 | Academic Career Undergradu | ate                         | Career Requirement Term | Student Car      | reer Nbr 1 |             |
|-----------------|----------------------------|-----------------------------|-------------------------|------------------|------------|-------------|
| Student Details |                            |                             |                         | Find   View All  | First 🕢    | 1 of 3 🕑 La |
|                 | Status Active in Pr        | ogram                       | Filedine Company        | 1                |            | A. 🛨        |
|                 | "Effective Date 09/29/2022 | E                           | Effective Sequence      | 1                |            |             |
| в. —            | *Program Action DATA       | Q Data Change               | Action Date 09/2        | 9/2022           |            |             |
| C. —            | Action Reason EGTC         | C Expected Grad Term Change |                         |                  |            |             |
| *Ac             | cademic Institution MSU55  | A Michigan State University |                         |                  |            |             |
| "               | Academic Program USS       | College of Social Sciences  | Joint Program Approval  |                  |            |             |
|                 | *Admit Term 2188           | Q FS18                      |                         |                  |            |             |
|                 | Requirement Term 2198      | 9                           | Admissions              |                  |            |             |
| D> Expecte      | ed Graduation Term 2232    | Q 5523                      | From Applicati<br>Appli | on<br>cation Nbr |            |             |
|                 | Last Updated On 09/29/2022 | 4:03:23PM                   |                         | -granting -      |            |             |
|                 | By 140505063               |                             | *Campus MAI             | N Q Main         |            | -12         |
|                 |                            |                             | *Academic Load Full     | Time             |            | ~           |

- E. Select the plus sign to add a new row.
- F. Indicate a Data Change in the program action (DATA).
- G. Indicate Expected Grad Term Change in the action reason (EGTC).
- H. Add the new Expected Graduation Term.

\*NOTE: If a student has applied to graduate, moving their expected grad term will also move their graduation application\*

#### HOW TO: REMOVE A STUDENT'S GRADUATION APPLICATION

When a student has been denied (DENY) conferral or is not going to graduate in the next few semesters, the students application to graduate should be removed.

1. Go to the student's Student Services Center in Campus Solutions (through <u>Degree Clearance</u> or <u>Student Advising</u>).

| 2225<br>Undergrad<br>College of<br>Social<br>Sciences                                                  | Human Capital<br>and Society<br>BA1 Ap<br>No<br>Bachelor of<br>Arts | No<br>No<br>No    | No<br>09/29/2022                                  | CONF                                                                                                    | MOVE                                                                                         | No                                                   |               | Stdnt Svcs Center |
|----------------------------------------------------------------------------------------------------|---------------------------------------------------------------------|-------------------|---------------------------------------------------|----------------------------------------------------------------------------------------------------|----------------------------------------------------------------------------------------------|------------------------------------------------------|---------------|-------------------|
| Student Center                                                                                         | General Info                                                        | Admissions        | Transfer                                          | ID 1                                                                                                    | Academics                                                                                    | Finances                                             | Financial Aid |                   |
| Sarah's Student                                                                                        | Center                                                              |                   | 11 -                                              |                                                                                                    |                                                                                              |                                                      |               |                   |
| 3. Select E                                                                                            | dit Program                                                         | m Data in t       | he Acad                                           | emics t                                                                                                  | ab.                                                                                          |                                                      |               |                   |
| Student Center General Inf                                                                             | am                                                                  | Transfer Credit A | cademics                                          | Finances Fi                                                                                              | nancial Aid                                                                                  | Edit Progra                                          | am Data       |                   |
| └── MSU55 - Michigan State<br>└── UGRD - Undergradua<br>└── USS - College of S<br>└── USS - College of | University<br>te<br>Social Sciences<br>Social Sciences              |                   | Student<br>Expected<br>App<br>Load De<br>Level De | Program<br>Career Nbr<br>Status<br>Admit Term<br>Graduation<br>proved Load<br>termination<br>termination | USS<br>1<br>Active in Program<br>2188<br>2232<br>Full-Time<br>Base On Units<br>Base On Units | College of Soo<br>m as o<br>Fall 2018<br>Spring 2023 | cial Sciences |                   |
|                                                                                                    |                                                                     |                   | Requir                                            | Plan<br>ement Term                                                                                       | PSYCH_BA2<br>2205                                                                            | Psychology B<br>Summer 2020                          | A2            |                   |

4. Create a new row to remove the graduation application.

|                                                                                                    | Student Academic Program/Plan           |                                           | ×         |
|----------------------------------------------------------------------------------------------------|-----------------------------------------|-------------------------------------------|-----------|
| Student Program Student Pjan Student Sub-Plan Additional Information S                                          | Student Attributes Student Degrees      |                                           | Help      |
| Academic Career Graduate                                                                                        | Career Requirement Term                 | Student Career Nbr 0                      |           |
| Student Details                                                                                                 |                                         | Find   View All First (1) 1 of 3 (1) Last |           |
| Status Active in Program<br>*Effective Date 09/21/2023                                                          | Effective Sequence 1                    |                                           |           |
| B.                                                                                                    | Action Date 10/06/2                     | 1022                                      |           |
| *Academic Institution MSU55 Q Michigan State University                                                         | ,                                       |                                           |           |
| *Academic Program DNS Q Doctorate in Nat Sci                                                                    | Joint Program Approval                  |                                           |           |
| *Admit Term 2208 Q FS20                                                                                         | Adaptediese                             |                                           |           |
| Requirement Term 2208 SS20                                                                                      | From Application                        |                                           |           |
| D. — Expected Graduation Term 2258 SS25                                                                         | Application Progra                      | ion Nbr                                   |           |
| Last Updated On 10/06/2022 2:22:49PM                                                                            | *Campus MAIN<br>*Academic Load Full-Tim | Q. Main                                   |           |
| OK Cancel Apply<br>Student Program   Student Plan   Student Sub-Plan   Additional Information   Student Attribu | utes   Student Degrees                  | E                                         | C Refresh |

- A. Select the plus sign to add a new row.
- B. Program Action: Indicate a Data Change in the program action (DATA).
- C. Action Reason: Leave blank
- D. Add the new Expected Graduation Term
- 5. \*IMPORTANT\* Navigate to the Student Degrees tab and set the Degree Checkout Status from "Applied for Graduation" to blank. <u>This is the action that will remove the graduation application.</u>

|                                                                                                    |                                                                                                    | Student Academic Program/Plan                                     | ×       |
|----------------------------------------------------------------------------------------------------|----------------------------------------------------------------------------------------------------|-------------------------------------------------------------------|---------|
| Student Program Student Plan                                                                        | Student <u>S</u> ub-Plan                                                                                           | Additional Information Student Attributes Student Degrees         | Help    |
| Academic Career                                                                                     | Undergraduate                                                                                                    | Student Career Nbr 1                                              |         |
| tudent Details                                                                                      |                                                                                                    | Find View All First 🕢 1 of 7 🕟 Last                               |         |
| Status<br>Effective Date<br>Program Action<br>Action Reason<br>Academic Program<br>Requirement Term | Active in Program<br>08/24/2023<br>Plan Change<br>Admit to College<br>College of Engineering<br>Fall Semester 2021 | Admit Term FS21<br>Effective Sequence 1<br>Action Date 08/24/2023 |         |
| Degree Check                                                                                        | tion Torm                                                                                                    | V Update Degrees                                                  |         |
| Degree                                                                                              | Honors 1<br>Honors 2                                                                                               | Degree GPA                                                        |         |
| OK Cancel Ap                                                                                        | ply                                                                                                    | 2                                                                 | Refresh |

#### HOW TO: HIDE DEGREE REQUIREMENTS TO CONFER ANOTHER DEGREE

When a student has multiple in-progress degrees on their record, it may be necessary to hide the requirements of one degree in the degree audit so that the other can be conferred.

Ex: Trying to confer a Masters degree while student is also working on a PhD, but PhD requirements are not complete. A conferral decision cannot be entered when there are red checks in the audit. If we 'turn off' the PhD requirements, leaving only green checks on the Masters, a decision can be entered for conferral.

| Current A                                          | cademic P                                                                              | rogram                                                            |                                                       | 1 of 2 🕟                            | Currer                              | nt Academic Su                                           | mmary                                    |      |
|----------------------------------------------------|----------------------------------------------------------------------------------------|-------------------------------------------------------------------|-------------------------------------------------------|-------------------------------------|-------------------------------------|----------------------------------------------------------|------------------------------------------|------|
| Career:<br>Program:<br>Plan:                       | Graduate<br>Doctorate in<br>Physics PH                                                 | n Nat Sci<br>D                                                    | Requir<br>(Catalo<br>Fall 20)<br>Fall 20)<br>Fall 20) | ement<br>yg) Term<br>20<br>20<br>20 | Repor<br>Last T<br>Acade<br>Institu | t Date<br>ferm Registered<br>emic Standing<br>ition GPA: | 09/21/2023<br>Fall 2023<br>GOOD<br>3.500 | GOOD |
| Expected (<br>Graduatio                            | Grad Term:<br>n Status:                                                                | Fall 2025<br>Not Applied                                          |                                                       |                                     |                                     |                                                          |                                          |      |
|                                                    |                                                                                        | 🧭 Ta                                                              | ken 🔶                                                 | In Progress                         |                                     | 📌 Planned                                                |                                          |      |
|                                                    | Requ                                                                                   | irement Satisfie                                                  | d XRequirement                                        | t Satisfied-IP Cou                  | irse 🔇                              | Requirement Not S                                        | atisfied                                 |      |
| 1 4 ⊗<br>1 4 ⊗<br>1 4 ⊗<br>1 4 ⊗<br>1 4 ⊗<br>1 4 ⊗ | DISCLAIME<br>PHYSICS P<br>PHYSICS M<br>PHYSICS P<br>MASTERS (<br>DOCTORAL<br>COURSES I | R<br>HD<br>S<br>LAN B<br>GRADUATIO<br>. MILE STONI<br>NOT U SED A | N REQUIREME<br>ES AND GPA R<br>ND EXCLUDEI            | ENTS<br>EQUIREMEN<br>D COURSES      | ITS                                 |                                                          |                                          |      |
|                                                    |                                                                                        |                                                                   | Bulk Cou                                              | rse Directives                      |                                     |                                                          |                                          |      |
| Course                                             | History                                                                                |                                                                   |                                                       |                                     |                                     |                                                          |                                          |      |
| Course                                             | matory                                                                                 |                                                                   |                                                       |                                     |                                     |                                                          |                                          |      |
| Retu                                               | irn                                                                                    |                                                                   |                                                       |                                     |                                     |                                                          |                                          |      |

1. Go to the student's Student Services Center in Campus Solutions (through <u>Degree Clearance</u> or <u>Student Advising</u>).

| 2225<br>Undergrad                | Human Capital<br>and Society<br>BA1 | Applied | No | No         | CONT | 1015 |    |     | Stdnt Svcs Center | ٦ |
|----------------------------------|-------------------------------------|---------|----|------------|------|------|----|-----|-------------------|---|
| College of<br>Social<br>Sciences | Bachelor of<br>Arts                 | No      | No | 09/29/2022 | CONF | MOVE | NO | .10 | Audit Details     |   |

2. Navigate to the Academics tab.

|                 |              |            | ID 1            |                    | (                | <b>h</b>      |
|-----------------|--------------|------------|-----------------|--------------------|------------------|---------------|
| Student Center  | General Info | Admissions | Transfer Credit | A <u>c</u> ademics | <u>F</u> inances | Financial Aid |
| Sarah's Student | Center       |            |                 |                    |                  |               |
|                 |              |            |                 |                    |                  |               |

3. Select the degree for which the requirements should be 'turned off', then click "Edit Program Data" in the Academics tab.

| Institution / Career / Program                                                                                  |                                                       |                                       | Edit Program Data                                     |
|----------------------------------------------------------------------------------------------------|-------------------------------------------------------|---------------------------------------|-------------------------------------------------------|
| MSU55 - Michigan State University<br>GRAD - Graduate<br>DNS - Doctorate in Nat Sci<br>MNS - Master's in Nat Sci | Program<br>Student Career Nbr<br>Status<br>Admit Term | DNS<br>0<br>Active in Program<br>2208 | Doctorate in Nat Sci<br>as of 10/06/2022<br>Fall 2020 |
|                                                                                                    | Expected Graduation<br>Approved Load                  | 2258<br>Full-Time                     | Fall 2025                                             |
|                                                                                                    | Load Determination<br>Level Determination             | Base On Units<br>Base On Units        |                                                       |
|                                                                                                    | Plan<br>Requirement Term                              | PHYSIC_PHD<br>2208                    | Physics PHD<br>Fall 2020                              |
|                                                                                                    |                                                       |                                       |                                                       |

4. Create a new row

|                                                                                                    | Student A                 | cademic Program/Plan                                                       |                                                                     | × |
|----------------------------------------------------------------------------------------------------|---------------------------|----------------------------------------------------------------------------|---------------------------------------------------------------------|---|
| Student Program Student Plan Student Sub-Plan Additional Information S                                                                | tudent <u>A</u> ttributes | Student Degrees                                                            |                                                                     | 1 |
| Academic Career Graduate                                                                                                    | Caree                     | er Requirement Term                                                        | Student Career Nbr 0<br>Find   View All First 🚯 1 of 3 🚯 Last       |   |
| Status Active in Program<br>*Effective Date 09/21/2023 [ji]<br>B.                                                                     |                           | Effective Sequence                                                         | A. 🛨 =                                                              |   |
| *Academic Institution MSU55 Q Michigan State University<br>*Academic Program DNS Q Doctorate in Nat Sci                               |                           | Joint Program Approval                                                     |                                                                     |   |
| *Admit Term 2208 Q FS20<br>Requirement Term 2208 FS20<br>Expected Graduation Term 2258 Q FS25<br>Last Updated On 10/06/2022 2.22.49PM |                           | Admissions<br>From Applic<br>Application<br>*Campus M<br>*Academic Load (F | ation<br>pplication Nbr<br>Program Nbr 0<br>IAIN Q Main<br>ull-Time |   |
| OK Cancel Apply<br>dent Program   Student Pian   Student Sub-Pian   Additional Information   Student Attribut                         | tes   Student Degree      | 15                                                                         | <i>没</i> Refres                                                     | h |

- A. Select the plus sign to add a new row.
- B. Program Action: Indicate a Data Change in the program action (DATA).
- C. Action Reason: Leave blank
- 5. Turn off requirements.

| Studen                                                                                                  | t Academic Program/Plan                                           |                                       | ×   |
|----------------------------------------------------------------------------------------------------|-------------------------------------------------------------------|---------------------------------------|-----|
| Student Program Student Plan Student Sub-Plan Additional Information                                    | Student <u>A</u> ttributes Student I                              | Degrees                               | Hel |
|                                                                                                    | ★ 🏨 쿠                                                             |                                       |     |
| Academic Career Graduate                                                                                | Student Career Nbr 0                                              | Car Req Term Fall 2020                |     |
| Student Details                                                                                         |                                                                   | Find View All First 🕢 1 of 2 🕟 Last   |     |
| Status Active in Program<br>Effective Date 10/06/2022<br>Program Action Data                            | Admit Term FS20<br>Effective Sequence 0<br>Action Date 10/06/2022 |                                       |     |
| Action Reason Change                                                                                    | Requirement Term<br>FS20                                          |                                       |     |
| Academic Program DNS                                                                                    |                                                                   |                                       |     |
|                                                                                                    |                                                                   | Find   View All First ④ 1 of 1 🕑 Last |     |
| *Academic Plan PHYSIC_PHD C Physics PHD                                                                 | Major                                                             | + -                                   |     |
| *Plan Sequence 10                                                                                       | Degree D                                                          | PHILOSPH                              |     |
| *Declare Date 09/02/2020                                                                                | Degree Checkout Stat                                              |                                       |     |
| *Requirement Term 2208 Q FS20                                                                           | Student Degree Nbr                                                |                                       |     |
| *Advisement Status Do Not Include                                                                       | Completion Term                                                   |                                       |     |
| OK Cancel Apply<br>Student Program   Student Plan   Student Sub-Plan   Additional Information   Student | Attributes   Student Degrees                                      | C Refresh                             |     |

- A. Navigate to the Student Plan tab
- B. Change advisement status to "Do Not Include"
- C. Click "OK"
- 6. Rerun the degree audit to apply changes. The degree audit should be all green checks:

|   | DISCLAIMER                            |
|---|---------------------------------------|
| 0 | PHYSICS MS                            |
| 0 | PHYSICS PLAN B                        |
| 0 | MASTERS GRADUATION REQUIREMENTS       |
|   | COURSES NOT USED AND EXCLUDED COURSES |

- 7. Add your decisions to the Degree Clearance page.
- 8. \*\*\*Once the degree is conferred, you need to manually turn the requirements for the hidden degree back on to "Include" (steps 4 and 5).

### HOW TO: FIND OUT IF TRANSFER COURSES ARE POSTED

1. Navigate to the Student Center and select "Transfer Credit."

|                             |              |               |        |                    |                | * (               | and and a second second |  |
|-----------------------------|--------------|---------------|--------|--------------------|----------------|-------------------|----------------------------------------------------------------------------------------------------|--|
| Student Center              | General Info | Admissions    | Transf | er Credit          | Academics      | Finances          | Financial Aid                                                                                                    |  |
| (arina's Studen             | t Center     |               | ī.     |                    |                |                   |                                                                                                    |  |
| Academics                   |              |               |        |                    |                |                   |                                                                                                    |  |
| Wy Class Schedule           |              |               | 🕫 Dead | dlines             | R URL          |                   |                                                                                                    |  |
| Shopping Cart<br>My Planner |              |               | This \ | Neek's S           | schedule       |                   |                                                                                                    |  |
|                             |              |               |        |                    | Class          |                   | Schedule                                                                                                    |  |
| other academic              |              | <b>v</b> (>>) | 10     | BLD 400<br>LEC (10 | 2-001<br>0624) | Mo<br>- 8:<br>Sou | FuWeFr 8:00AM<br>50AM<br>th Kedzie S107                                                                                                    |  |

2. The student's transfers need to have a "Posted" model status. If the model status is listed as "Completed" it is not in a final state and therefore will hold up a degree audit. If this happens, contact the transfer team at the Office of the Registrar at traneval@msu.edu.

| Student Cent           | er <u>G</u> eneral Info                      | <u>A</u> dmissions | Transfer Credit           | Academics                          | Finances                 | Financial A | id         |  |  |  |  |
|------------------------|----------------------------------------------|--------------------|---------------------------|------------------------------------|--------------------------|-------------|------------|--|--|--|--|
| Course Credits         |                                              |                    |                           |                                    |                          |             |            |  |  |  |  |
| Model(1) Statistics(2) |                                              |                    |                           |                                    |                          |             |            |  |  |  |  |
| Detail                 | Source                                       | Career             | Institution               | Program                            | Artic<br>Term            | ulation Mod | del Status |  |  |  |  |
| Detail                 | Andrews<br>University                        | Undergraduate      | Michigan St<br>University | tate College of<br>Natural Science | Fall<br>Sem<br>2020      | ester Pos   | sted       |  |  |  |  |
| Detail                 | Northern<br>Virginia<br>Community<br>College | Undergraduate      | Michigan St<br>University | ate College of<br>Natural Sci      | ence Fall<br>Sem<br>2020 | ester Pos   | sted       |  |  |  |  |
|                        | Test C                                       | redits             |                           |                                    |                          |             |            |  |  |  |  |

No test credits found.

# HOW TO: CHECK FOR TRANSFER CREDITS ADJUSTMENT (TCA)

1. Navigate to the Student Services Center. Click the red star at the top right of the page (if you cannot see one, there is no TCA).

| Karina ID 🖌 🖈 🏨             |              |                            |                 |                                                  |           |          |               |  |  |  |
|-----------------------------|--------------|----------------------------|-----------------|--------------------------------------------------|-----------|----------|---------------|--|--|--|
| Student Center              | General Info | Admissions                 | Transf          | er Credit                                        | Academics | Einances | Financial Aid |  |  |  |
| Karina's Studen             | t Center     |                            |                 |                                                  |           |          |               |  |  |  |
| Academics                   |              |                            |                 |                                                  |           |          |               |  |  |  |
| My Class Schedule           |              |                            | Deadlines 🔲 URL |                                                  |           |          |               |  |  |  |
| Shopping Cart<br>My Planner |              | This Week's Schedule       |                 |                                                  |           |          |               |  |  |  |
|                             |              | Class                      |                 |                                                  | Schedule  |          |               |  |  |  |
|                             |              | BLD 402-001<br>LEC (10624) |                 | MoTuWeFr 8:00AM<br>- 8:50AM<br>South Kedzie S107 |           |          |               |  |  |  |

2. A TCA will look as follows. Any other service indicator would not hold up a degree conferral.

| Service Indicator Summary |                               |                               |             |            | Perso      | Personalize   Find   View All   📳   🔜 |                         |            | First 🛞 1-2 of 2 🛞 Last |  |
|---------------------------|-------------------------------|-------------------------------|-------------|------------|------------|---------------------------------------|-------------------------|------------|-------------------------|--|
| Code                      | Code Description              | Reason Description            | Institution | Start Term |            | End Term                              | End Term<br>Description | Start Date | End Date                |  |
| S15                       | CashNet Direct<br>Deposit     | CashNet Direct<br>Deposit     | MSU55       |            |            |                                       |                         | 07/19/2021 |                         |  |
| TCA                       | Transfer Credit<br>Adjustment | Transfer Credit<br>Adjustment | MSU55       | 0000       | Begin Term |                                       |                         | 12/06/2021 |                         |  |